※ABCnetという架空のプロバイダを想定した設定例で説明いたします。

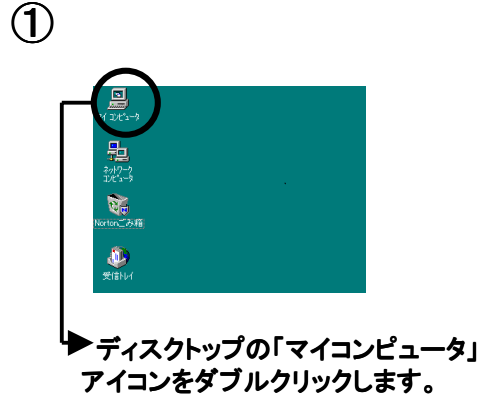

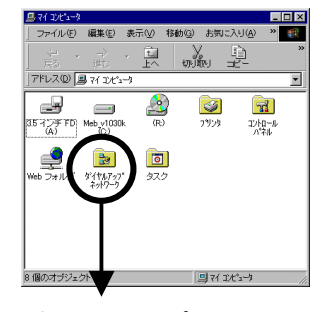

「ダイヤルアップネットワーク」 フォルダをダブルクリックします。

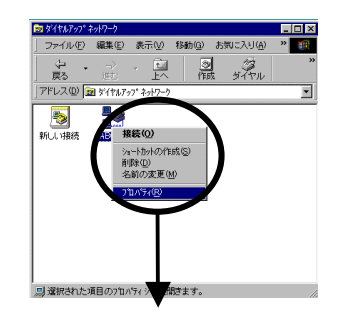

フレッツ・ISDNに接続する際のアイ コンのプロパティを開きます。

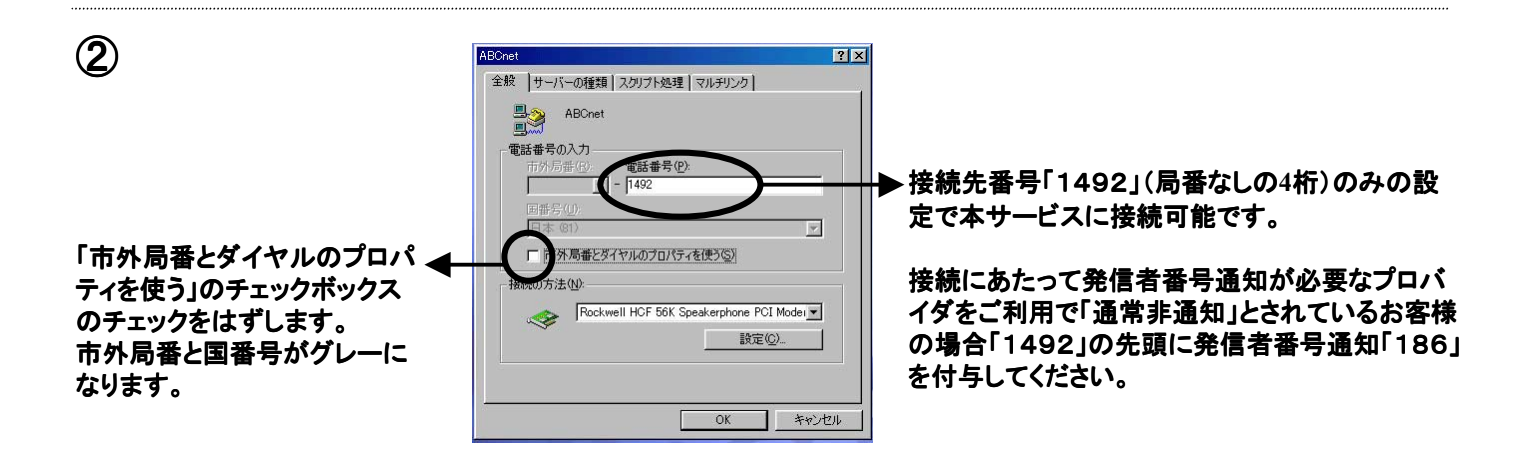

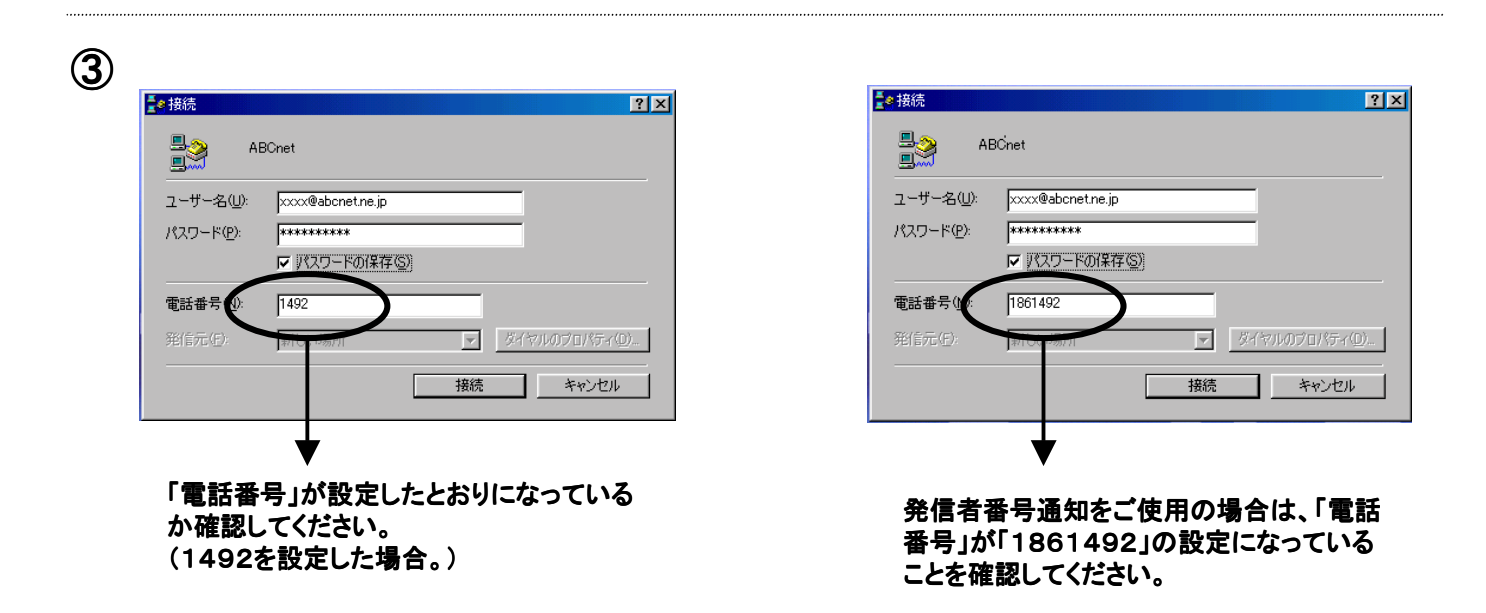